## Sertifikaadi paigaldamine krüptopulgale

Järgnev manuaal selgitab kuidas paigaldada sertifikaati, mis on edastatud SK poolt Teile.

- 1. Lae alla SK Token <u>https://www.skidsolutions.eu/upload/files/SK-Token-Lite-</u> <u>1 1 0 0 exe.zip</u>
- 2. Ava SK Token ja vali ülevalt vasakult nurgast Token Library ja vali kasutatav seade Uute FIPS pulkade puhul (väljastatud SK poolt alates 01.05.2023) on õige "FIPS" Vanemate FIPS pulkade puhul on õige "Legacy"

| 📧 SK Token                                   |            |                  |                    | - |         | ×       |
|----------------------------------------------|------------|------------------|--------------------|---|---------|---------|
| Token Library Token Gemalto ID Prime MD (CC) |            |                  |                    |   |         | 1.1.0.0 |
| ြက္သာalto eToken (FIPS) ၊                    |            |                  |                    |   |         |         |
| Gemalto eToken (Legacy) nt                   |            |                  |                    |   |         |         |
| Subject                                      |            |                  |                    |   |         |         |
|                                              |            |                  |                    |   |         |         |
|                                              |            |                  |                    |   |         |         |
|                                              |            |                  |                    |   |         |         |
|                                              |            |                  |                    |   |         |         |
|                                              |            |                  |                    |   |         |         |
|                                              |            |                  |                    |   |         |         |
|                                              |            |                  |                    |   |         |         |
|                                              |            |                  |                    |   |         |         |
|                                              |            |                  |                    |   |         |         |
|                                              |            |                  |                    |   |         |         |
|                                              |            |                  |                    |   |         |         |
|                                              |            | Initialize token | Login              | C | hange F | PIN     |
|                                              | Token Info | Generate CSR     | Import Certificate |   |         | ey      |
|                                              |            |                  |                    |   |         |         |

- 3. Vajuta Login ja logi sisse
- 4. Vajuta **Import Certificate** -> Otsi meie saadetud sertifikaat ja vali see. Peale seda tuleb kiri <u>Certificate imported successfully</u>!

Kui on probleeme, siis palun saatke e-mail selgituse ja kui võimalik pildiga meie support@skidsolutions.eu emailile või kiiremate probleemidega helistage +372 610 1883